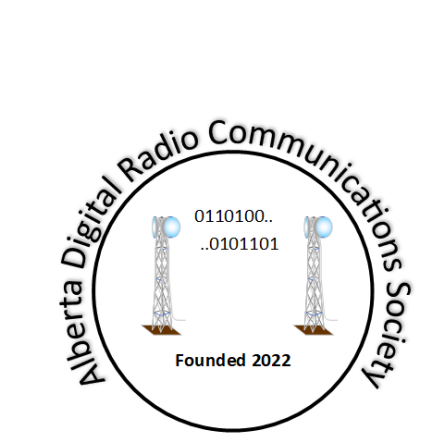

# **Digital Radio Projects**

# IP400 Radio Node for Phase 1 and 2

Document Number: TBD Revision: 0.4a Status: Pre-release Written By: Martin C. Alcock, M. Sc, MIEEE, VE6VH

# **Table of Contents**

# List of Tables

| Table 1 Revision status                              | iv |
|------------------------------------------------------|----|
| Table 2 Reference Documents                          | iv |
| Table 3 Connecting the STLink debugger or a GPS unit | 6  |
| Table 4 External PA connection                       | 6  |
| Table 5 SPI connections from Nucleo to RPi           | 6  |
| Table 6 Main Menu Items                              | 8  |
| Table 7 Setup parameters                             | 9  |
| Table 8 Mesh Table explanation                       | 10 |
| Table 9 Chat mode contol keys                        | 10 |
| Table 10 LED Test Cycling                            | 11 |
| Table 11 Frame statistics                            | 12 |
| Table 12 Mesh table contents                         | 13 |
| Table 14 Capabilities field                          | 13 |
| Table 13 Beacon Frame contents                       | 14 |

# List of Figures

| Figure 1 IP400 Node Development Roadmap      | 2 |
|----------------------------------------------|---|
| Figure 2 Phase 1 Nucleo board                | 3 |
| Figure 3 Adafruit GPS setup                  | 4 |
| Figure 4 Raspberry Pi HAT (Zero form factor) | 5 |
| Figure 5 Main Menu                           | 8 |
| Figure 6 Setup Parameters                    | 9 |
| Figure 7 Mesh Status Table1                  | 0 |
| Figure 8 GPS NMEA sentences1                 | 1 |
| Figure 9 Mesh Table Display1                 | 3 |
| Figure 10 Sample Beacon frames1              | 4 |

### References

- gnu.org, "General Public Licence," [Online]. Available: https://www.gnu.org/licenses/gpl-3.0.en.html. [Accessed 25th February 2018].
- [2] ST Microelectronics, "STM32WL33CC: Sub-GHz Wireless Microcontrollers.," ST Microelectronics, [Online]. Available: https://www.st.com/en/microcontrollers-microprocessors/stm32wl33cc.html. [Accessed 28 1 2025].
- [3] ST Microelectronics, "STM32 Nucleo-64 development board with STM32WL33CC MCU," [Online]. Available: https://www.st.com/en/evaluation-tools/nucleo-wl33cc2.html. [Accessed 26 01 2025].
- [4] ST Microelectronics, "Integrated Development Environment for STM32," [Online]. Available: https://www.st.com/en/development-tools/stm32cubeide.html. [Accessed 26 1 2025].
- [5] AdaFruit Industries, "Adafruit Ultimate GPS Logger Shield," [Online]. Available: https://www.adafruit.com/product/1272#technical-details. [Accessed 26 1 2025].

| Revision | Date                             | Description                                            |
|----------|----------------------------------|--------------------------------------------------------|
| 0.1      | January 26th <sup>h</sup> , 2025 | Initial draft                                          |
| 0.2      | February 2 <sup>nd</sup> , 2025  | Added release notes for V0.3                           |
| 0.3      | February 6 <sup>th</sup> , 2025  | Added release notes for V0.4, added Pi HAT description |
| 0.4a     | February 7 <sup>th</sup> , 2025  | Added release notes for V0.4a, updated GPS section     |
|          |                                  |                                                        |
|          |                                  |                                                        |

### **Revision Status**

Table 1 Revision status

# **Reference Documents**

| Author    | Issue Date | Description                  |
|-----------|------------|------------------------------|
| M. Alcock | Jan 2025   | IP400 Protocol Specification |
|           |            |                              |

Table 2 Reference Documents

# **Intellectual Property Notice**

The hardware components and all intellectual property described herein is the exclusive property of the Alberta Digital Radio Communications Society and others ("the owners"), all rights are reserved.

The owners grant licence to any Amateur for personal or club use, on an as is and where is basis under the condition that its use is for non-commercial activities only, all other usages are strictly prohibited. Terms and conditions are governed by the GNU public licence [1].

No warranty, either express or implied or transfer of rights is granted in this licence and the owner is not liable for any outcome whatsoever arising from such usage.

Copyright © Alberta Digital Radio Communications Society, all rights reserved. Not for publication.

# Disclaimer

This document is a preliminary release for a product still in development and may be subject to change in future revisions. The software described herein may be subject to unpredictable behaviour without notice. You are advised to keep a can of RAID<sup>™</sup> Ant, Roach and Program Bug killer handy. Spray liberally on the affected area when needed.

If any page in this document is blank, it is completely unintentional.

# Introduction

The IP400 project was launched to experiment with digital mesh networking on the 400 MHz band, using commercial devices designed to run in this band.

To get the project rolling, code has been developed for an STM32WL33 microcontroller [2], using an off the shelf evaluation board called a 'nucleo' [3]. This will be superseded with other platforms for the Raspberry Pi and Arduino form factors, and eventually new devices that will include signal processing for higher orders of modulation, and RF components for other bands.

Operation of the node is segmented into a physical layer that runs on the microcontroller, and other layers that run on different host processors. The lower layer code contains the bare minimum to send and receive frames, repeating frames and building a mesh table, and contains a simple application.

The application code includes a simple setup menu, and the ability to change and store station and radio parameters, as well as a simple chat application to demonstrate the capabilities. It periodically sends a 'beacon' frame to build the mesh tables, which contains information about the station, including latitude, longitude and grid square. Provision has also been made to connect to a GPS receiver to update the position information dynamically.

#### Roadmap

#### Figure 1 illustrates the roadmap for the IP400 node development. IP400 Node Development Roadmap

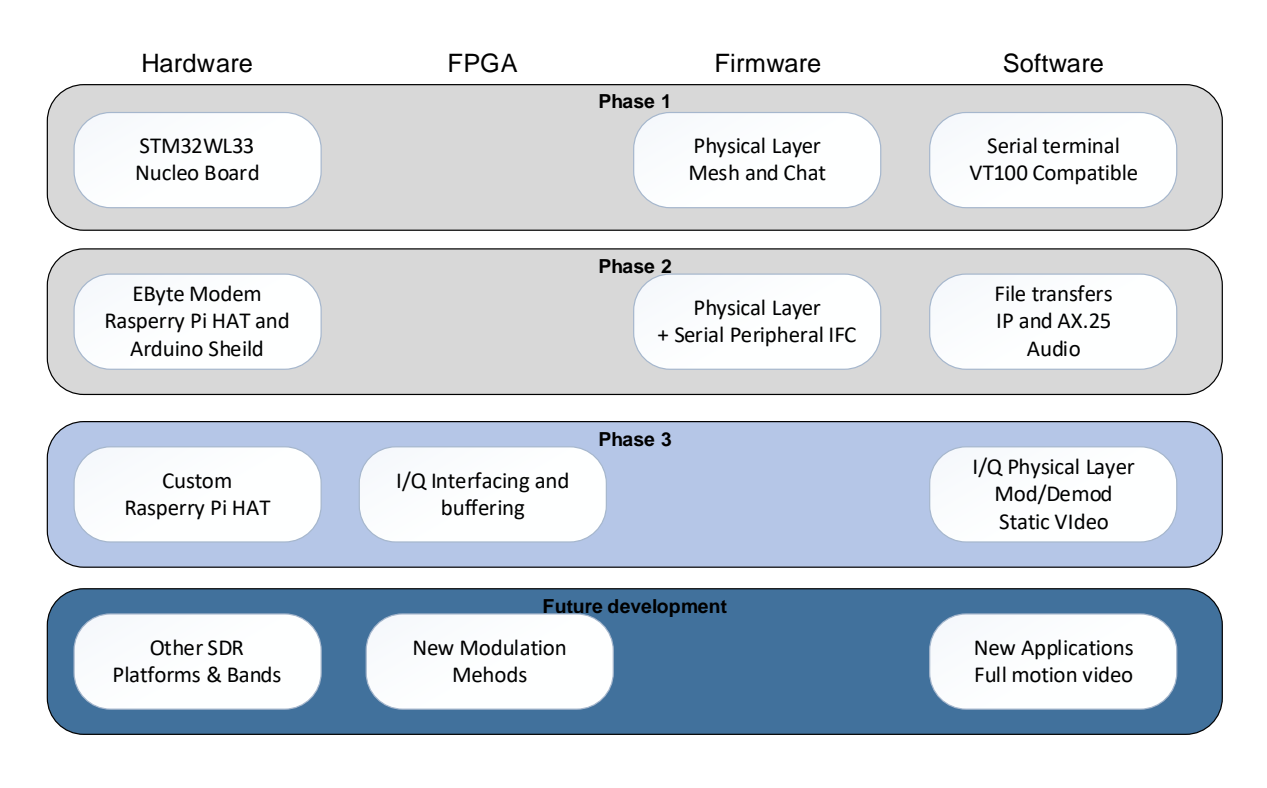

Figure 1 IP400 Node Development Roadmap

There are four phases of development for the IP400 node:

- Phase 1 is the initial evaluation phase using the Nucleo board and a simple chat application and is purely a firmware exercise. Using the PuTTY application, a connection can be made to the USART on the board. The software will implement a basic frame transmitter and receiver and be able to build a mesh table and repeat frames. The firmware can only be loaded using the ST integrated development environment (IDE) [4] and an integrated STLINK Debugger.
- Phase 2 utilizes an off the shelf module to support an integrated HAT for the raspberry Pi platform, or an Arduino shield. The firmware will be upgraded to include a high speed SPI, plus a downloader will be developed to alleviate the absolute requirement for the IDE, but support for an external STLINK debugger has been provided, so the IDE can also be utilized as an option. New applications on the Pi can be developed for audio, file transfers, AX.25 and encapsulated IP.
- Phase 3 will introduce new custom hardware and FPGA-based signal processing for higher modulation methods and add new applications, to be determined.
- The final phase will migrate to other bands and platforms.

# Phase 1 ST Micro NUCLEO WL33CC2

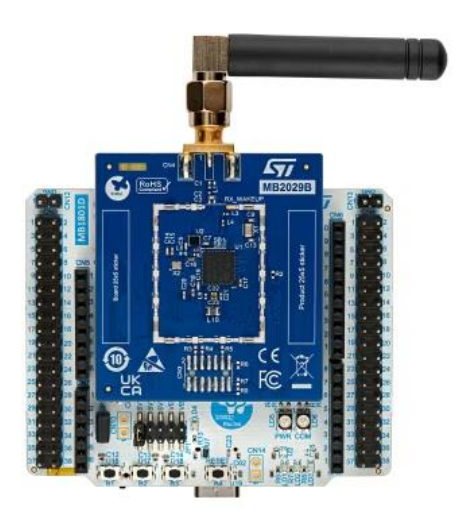

#### Figure 2 Phase 1 Nucleo board

The module consists of two PCB's, once contains the STM32WL33 microcontroller, the second an STLink debugger with a type 'C' USB connection. To install the firmware, the STM32CubeIDE must be used. Download the zip file and source code from the Github site, unzip the project, import it into the IDE, and add the source files from the IP400 directory. Compile the code and run it using the IDE downloader.

Start a PuTTy session in serial mode to the first COM port on the debugger, set it to 115200 bits/sec and DEC VT100 emulation mode. This can remain in place, even when the code is restarted or the reset key on the board is hit.

The basic functionality includes a menu selection to set station or radio parameters, a mesh table builder, packet repeater, and a simple chat application.

#### **Connecting a GPS receiver**

A GPS receiver may be connected to the Nucleo using the Arduino connectors. The recommended module is the 'Ultimate GPS logging shield' from Adafruit industries [5]. The connection requires a small board modification as shown in Figure 3.

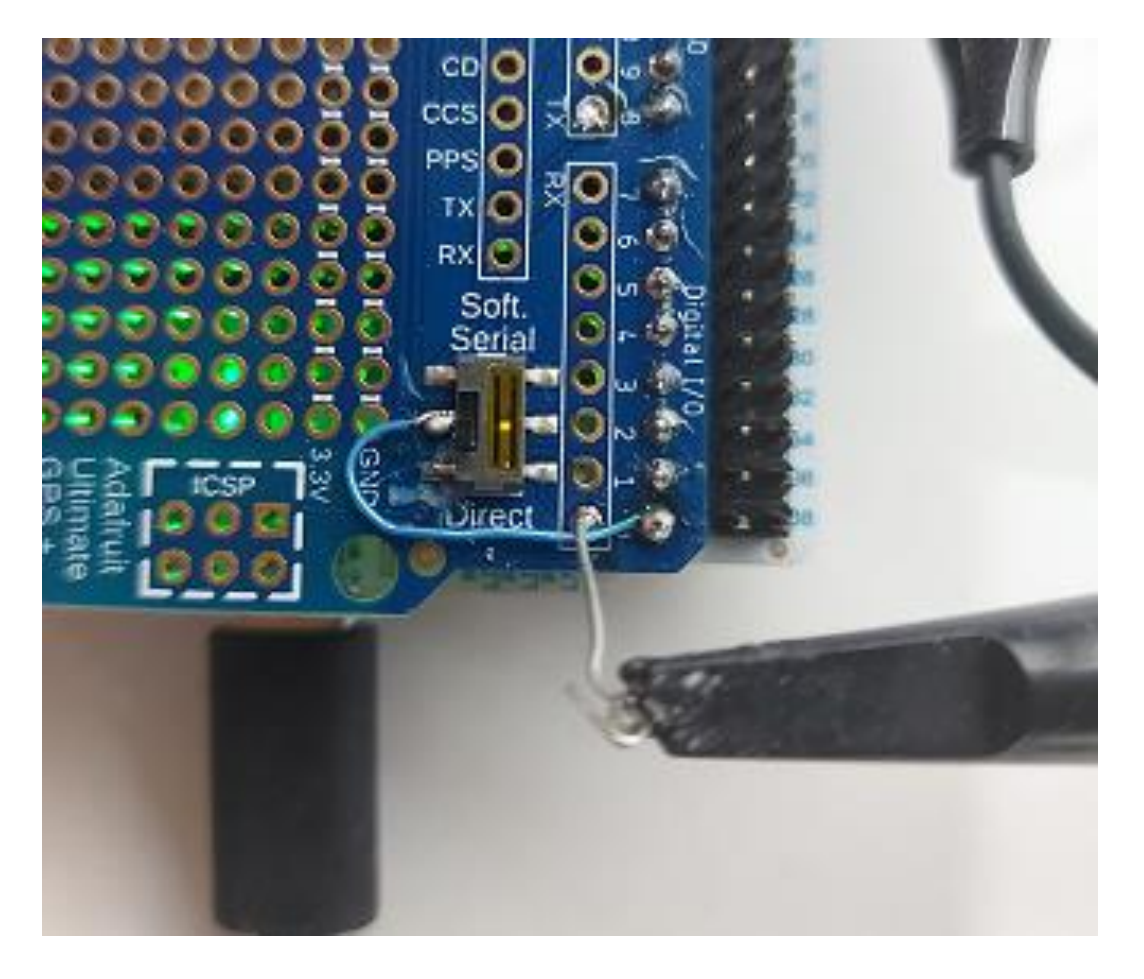

Figure 3 Adafruit GPS setup

The modification is as follows:

- 1. Using some soldering braid and an Exacto knife, remove the solder from the pin at the lower left hand side of the slide switch, then lift the pin or remove it completely.
- 2. With an ohmmeter, check there is no continuity between this pin and the I/O pin labelled '1'.
- 3. Solder a piece of #30 Kynar wire to the centre pin on the left side, then to the pin labelled '0' on the connector. I also added a wire for an oscilloscope probe, which is optional.
- 4. Ensure that the switch is in the 'Direct' position.

NB: The GPS messages present a large load on the processor, it is recommended to offload these to another processor.

# Phase 2 Raspberry Pi HAT

Figure 4 illustrates the Pi HAT in the Zero form factor.

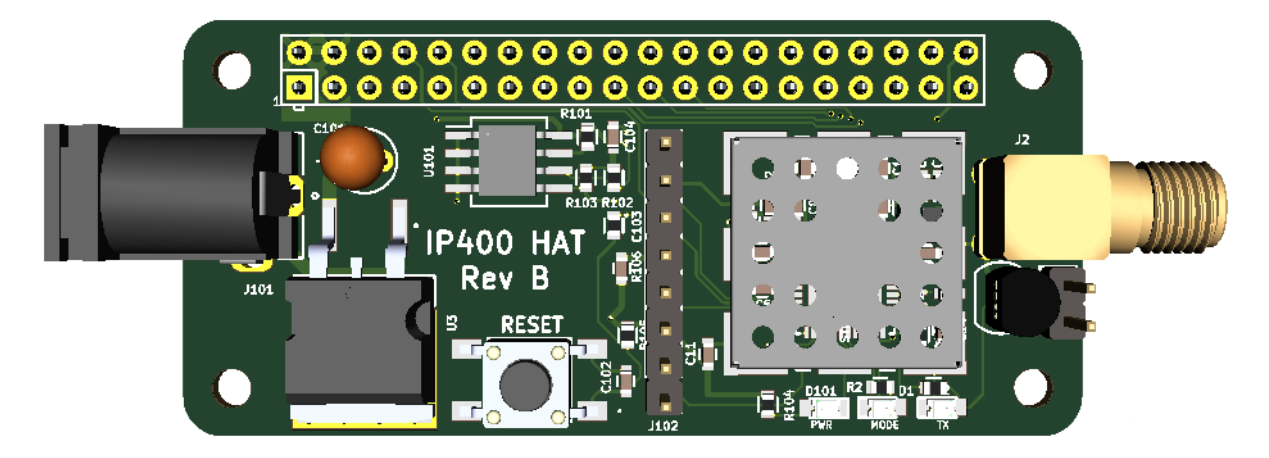

Figure 4 Raspberry Pi HAT (Zero form factor)

The Pi HAT features an EByte module that contains the same processor as the Nucleo board, but in a module form. Its basic feature set includes:

- EEPROM for Pi HAT standard identification
- STMWL33 processor with 400 MHz coupler
- PA control for external amplifier
- Switching power supply from 7-33V to power the Pi
- Reset Switch
- 3 LED's: one power, one bi-colour, and one red.
- ST Link connector with VCOM port (LPUART)
- Support for external GPS receiver
- TTYama0 connection to USART1
- SPI connection for high speed data
- Reset/Boot from the Pi.

The application code can be installed in one of two ways: using the IDE can be used with an external STLINK debugger in the same manner or copy the files to the target platform and use the makefile and bootloader to install the code.

Note: Connecting a GPS module requires Revision B or later of this module.

#### Connecting the STLink Debugger or a GPS Unit

| Pin | Function | Debugger                      | GPS Receiver      |
|-----|----------|-------------------------------|-------------------|
| 1   | VCP_TX   | Transmit data from the LPUART | GPS receive data  |
| 2   | VCP_RX   | Receive data to the LPUART    | GPS transmit data |
| 3   | VCC      | 3.3V supply                   | 3.3V supply       |
| 4   | SWCLK    | Debugger serial clock         | NC                |
| 5   | GND      | Ground                        | Ground            |
| 6   | SWDIO    | Debugger serial data          | NC                |
| 7   | NRST     | Reset input                   | NC                |
| 8   | NC       | No connection                 | NC                |

Table 3 illustrates the connections for the debugger.

Table 3 Connecting the STLink debugger or a GPS unit

#### Connecting a power amplifier

The Pi module supports a connection to a power amplifier that is buffered with an FET transistor. The signal can also be found on CN3 on the Nucleo board, but an external buffer is required. The buffered signal is grounded when active, the morpho connector is at 3.3V. Connections are shown in Table 4.

| Signal    | WL33 Pin | GPIO | Morpho CN3 | Buffered RPi |
|-----------|----------|------|------------|--------------|
| PA Enable | PB14     | 21   | 11         | J201-1       |
| Ground    | -        |      |            | J201-2       |

Table 4 External PA connection

#### Migrating from Nucleo to the Pi

The same code runs on the module as on the Nucleo board, the only difference is the SPI high speed data connection. However, a Nucleo board can be connected to a RPI to offer the same functionality as the HAT board.

The connection is made using cable jumpers from CN4 on the Nucleo board's morpho connector, to the HAT connector on the raspberry Pi. The table below lists the signal name, it origin on the WL33 chip, the GPIO designation, and the pin where it can be found on the morpho, plus the corresponding pin on the Raspberry PI HAT connector.

| Signal   | WL33 Pin | GPIO | Morpho CN4 | RPi |
|----------|----------|------|------------|-----|
| SPI_MOSI | PB8      | 33   | 11         | 25  |
| SPI_MOSI | PB9      | 34   | 13         | 19  |
| SPI_SS   | PB10     | 37   | 17         | 24  |
| SPI_SCK  | PB11     | 31   | 15         | 23  |

Table 5 SPI connections from Nucleo to RPi

#### Accessing the Menu

If you are not using the supplied image, there are three steps that need to be carried out to be able to connect to the application menu:

- Run the configuration program 'raspi-config', and choose Interface Options, then Serial Port (I6). Turn off the login shell by answering 'no' to the first question. Enable the serial port by answering 'Yes' to the second question. Then re-boot the Pi.
- 2. Download and install minicom if you do not have it, with 'sudo apt-get install minicom'.
- 3. Launch minicom with the command 'minicom -b 115200 -D /dev/ttyAM0.

You may also want to enable SSH access if you have an ethernet connection to the Pi and PuTTY on a remote machine.

#### Installing the software on the HAT

The HAT is shipped preconfigured, but if you want to update it, download the IP400 code and flash loader from the GitHub site as follows:

git clone https://github.com/adrcs/ip400/code/ip400.git

If you are not using a debugger, you can flash the code using the following method:

Starting in the home directory:

```
cd STM32Flash
make
make install
cd ..
cd IP400
./flash.sh Debug/WL 33 rPi.elf
```

# **Operating the software**

#### Main Menu

The main menu is enabled after a restart. It is shown Figure 5.

| A) | List setup parameters  |
|----|------------------------|
| B) | Mesh Status            |
| C) | Chat Mode              |
| D) | Dump Frame stats       |
| G) | GPS Echo mode          |
| L) | LED test               |
| R) | Set Radio Parameters   |
| S) | Set Station Parameters |
| T) | Set clock (HH:MM)      |
|    |                        |
| W) | Write Setup Values     |
| X) | Exit                   |
|    |                        |

Figure 5 Main Menu

The menu items are described in Table 6.

| Menu Item | Function                                                               |
|-----------|------------------------------------------------------------------------|
| Α         | Lists the current setup parameters, including clock, station and radio |
| В         | Displays the mesh table contents                                       |
| С         | Enters chat mode                                                       |
| D         | Dumps the frame statistics                                             |
| G         | Dumps the NMEA sentences received from the GPS receiver <sup>1</sup>   |
| L         | Runs an LED test                                                       |
| R         | Sets the radio parameters                                              |
| S         | Sets the station parameters                                            |
| Т         | Sets the time of day clock                                             |
| W         | Writes the setup data to the flash                                     |
| X         | Exits the menu and puts the node in silent mode                        |

Table 6 Main Menu Items

Most are self-explanatory, however further explanation is required.

Not

<sup>&</sup>lt;sup>1</sup> Only shown when compiled with GPS code enabled

#### **Setup Parameters**

Figure 6 illustrates the setup parameters. Menu Items 'S' and 'T' set the station and radio parameters; menu item 'T' sets the time of day clock. Table 7 explains them.

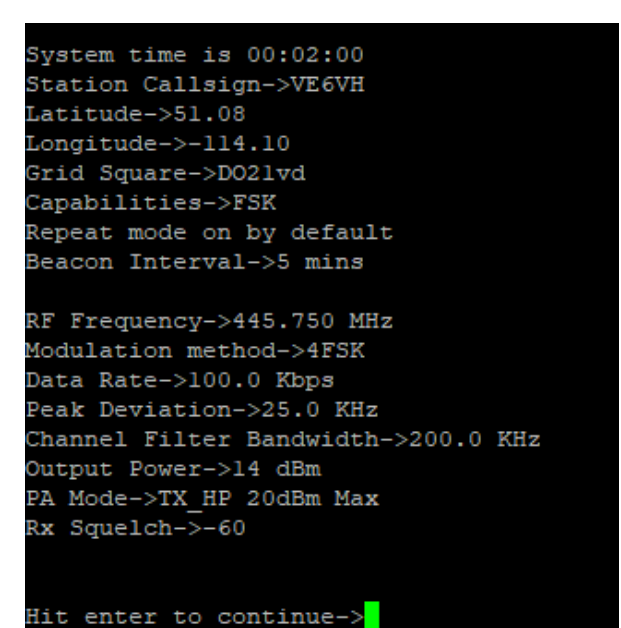

HIL ENLER LO CONLINUE-

Figure 6 Setup Parameters

| Item                     | Purpose                                     | Format                          |
|--------------------------|---------------------------------------------|---------------------------------|
| Time                     | Time of day clock with 10 second resolution | HH:MM                           |
| Callsign                 | Station callsign                            | Up to 6 characters <sup>2</sup> |
| Latitude                 | Latitude, positive for N, negative for S    | ±xxx.xxx <sup>3</sup>           |
| Longitude                | Longitude, positive for E, negative for W   | ±xxx.xxx                        |
| Grid Square              | Home grid square                            | XXNNxx                          |
| Capabilities             | Lists station operating modes               | FSK or OFDM                     |
| Repeat Mode              | Set the repeat flag in sent frames          | On or OFf                       |
| <b>Beacon Interval</b>   | Interval between beacons, normally 5 mins   | xx minutes                      |
| <b>RF Frequency</b>      | RF operating frequency from 420 to 450 MHz  | XXX.XXX or NNNNNNNN             |
| Modulation               | Modulation method, usually 4FSK             | 2FSK or 4FSK                    |
| Data Rate                | Data rate 1.2 to 600Kb/s                    | xx.xx KHz or NNNNNN             |
| Peak Deviation           | Peak FM deviation                           | xx.xx KHz or NNNNNN             |
| <b>Channel Filter BW</b> | BW of the receiver                          | xx.xx KHz or NNNNNN             |
| Output power             | Sets the transmitter power                  | 0 to +20 dBm                    |
| Rx Squelch               | Sets the receiver threshold                 | -30 to -130 dBm                 |

Table 7 Setup parameters

<sup>&</sup>lt;sup>2</sup> An extended method has been designed but not yet implemented

<sup>&</sup>lt;sup>3</sup> Used in beacon frames, unless a GPS receiver is connected

#### **Mesh Table**

Figure 7 illustrates the mesh table contents, and Table 8 explains them.

| Stations Heard: | 1    |          |            |      |                     |
|-----------------|------|----------|------------|------|---------------------|
| Call(Port)      | RSSI | Next Seq | Last Heard | Hops | Capabilities        |
| VE6VH (1)       | -12  | 0004     | 00:03:30   | 0    | FSK_100K RPT 14 dBm |

Figure 7 Mesh Status Table

| Item         | Explanation                                                    |
|--------------|----------------------------------------------------------------|
| Call(port)   | Callsign of the transmitting station, and port number heard    |
| RSSI         | Receive signal strength when SYNC received (in dBm)            |
| Next Seq     | Next anticipated sequence number                               |
| Last Heard   | TOD clock reading when last heard                              |
| Hops         | Number of repeat hops, 0 indicates a direct signal             |
| Capabilities | Data rate, repeat capabilities and transmitted signal strength |

Table 8 Mesh Table explanation

#### **Chat Mode**

There are several control keys in the chat mode that are interpreted, as shown in Table 9.

| Кеу       | Purpose                                                         |
|-----------|-----------------------------------------------------------------|
| ESC       | Enables entering a new destination address, normally broadcast. |
| CTRL+'R'  | Toggles repeat mode                                             |
| CTRL+'D'  | Toggles dump mode                                               |
| CTRL+'Z'  | Exits chat and returns to the main menu                         |
| ENTER     | Sends the current frame                                         |
| BACKSPACE | Deletes the last character entered, or more if repeated         |

Table 9 Chat mode contol keys

Chat frames are displayed as follows:

Originating callsign(source port)>Destination Callsign(dest port)[number of repeats]:text message... NOCALL(17)>BROADCAST(1085)[0]:hello to you...

The chat port number is always 17.

#### LED Test

The LED test will cycle through the patterns shown in the following table:

| Test | Nucleo Board | PI HAT         |
|------|--------------|----------------|
| 1    | RED Led      | Bi Color Red   |
| 2    | GREEN Led    | Bi Color Green |
| 3    | All off      | All off        |
| 4    | Blue On      | Tx LED On      |
| 5    | All off      | Tx LED Off     |

Table 10 LED Test Cycling

#### **GPS Echo Mode**

The NMEA sentences from the GPS receiver are dumped to the screen as shown below:

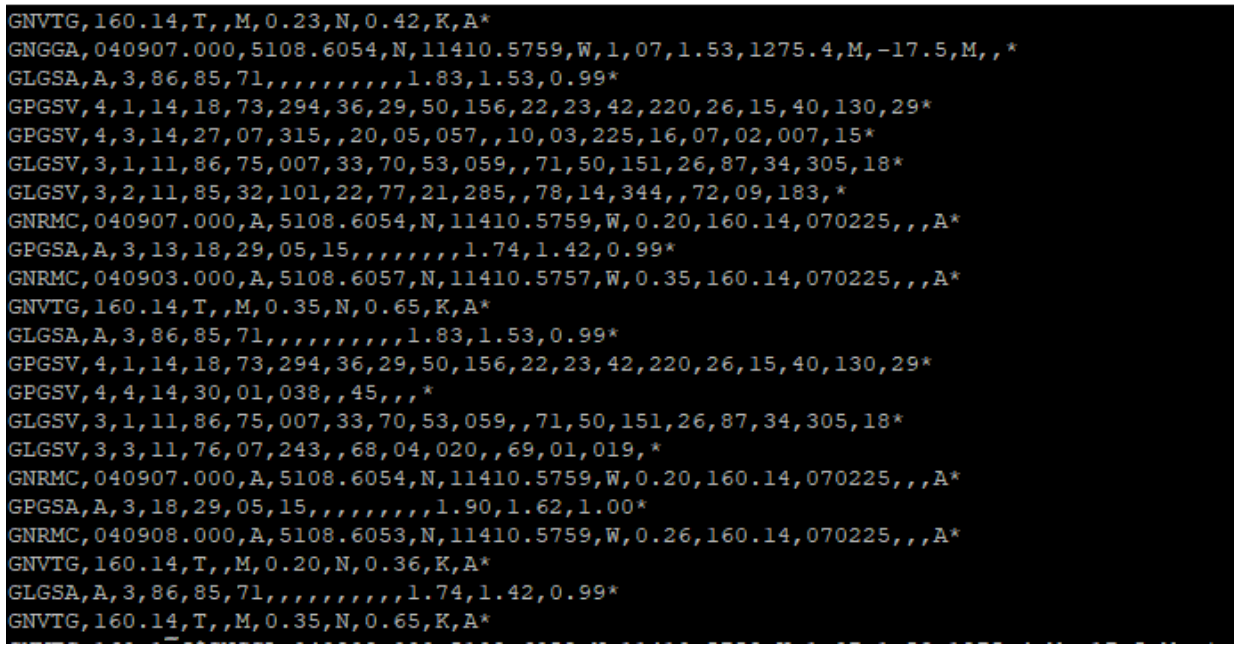

Figure 8 GPS NMEA sentences

While this mode is active, two keys are processed:

- 1. Pressing the 'ESC' key will pause and prompt for the enter key to be hit before returning to the main menu. The data remains on the screen.
- 2. Pressing the ENTER key will clear the screen and return to the main menu.

#### **Frame Statistics**

The statistics for each frame are shown in Table 11.

| Item               | Meaning                                    |
|--------------------|--------------------------------------------|
| Transmitted Frames | The number of frames transmitted           |
| Good Rx Frames     | The number of frames with a good CRC       |
| CRC Errors         | The number of frames with CRC errors       |
| Rx Timouts         | The number of times the receiver timed out |

Table 11 Frame statistics

#### Setting the clock

The time of day is entered as HH: MM. The clock has a granularity of 10 seconds and uses 24 hour format, and knows nothing about time zones, as it considers you are in your home zone.

# Mesh Table

The mesh table is built by receiving a frame from any source. If it has not previously been heard, it is added to the mesh table. The mesh table can be view from menu item B. Each entry is the mesh table is displayed as shown in Figure 9.

| stations Heard | : 2  |          |            |      |                     |
|----------------|------|----------|------------|------|---------------------|
| Call(Port)     | RSSI | Next Seq | Last Heard | Hops | Capabilities        |
| VE6VH (1)      | -6   | 0051     | 00:08:20   | 1    | FSK_100K RPT 14 dBm |
| VE6NHM(1)      | -5   | 0010     | 00:08:00   | 0    | FSK_100K RPT 9 dBm  |

Figure 9 Mesh Table Display

The table contents are listed in Table 12.

| Field        | Explanation                                                               |
|--------------|---------------------------------------------------------------------------|
| Call (Port)  | Callsign of sending station, and port number where frame was heard        |
| RSSI         | Signal strength when sync was detected in dBm                             |
| Next Seq     | Next expected sequence number from this station                           |
| Last Heard   | Timestamp from the system clock when the last frame was heard             |
| Hops         | Number of times the frame was repeated, zero is direct                    |
| Capabilities | The capabilities of the station and its transmit power (into the antenna) |

Table 12 Mesh table contents

The station capabilities can only be populated upon receipt of a beacon frame. If a non-beacon is received from a new station, it is added to the table without this field. If a beacon is heard subsequently, all the fields are updated. See Table 13 for details of these.

| Bit | Capability | Meaning                                                    |
|-----|------------|------------------------------------------------------------|
| 0   | FSK        | Station can send 2 or 4 FSK                                |
| 1   | OFDM       | Station is capable of OFDM transmissions                   |
| 2   | AREDN      | Station is an AREDN node or has a path to one              |
| 3   | REPEAT     | Default setting of the repeat flag                         |
| 4   | EXT        | Callsign is greater than 6 characters and has an extension |
| 5   | RATE       | Maximum speed capability of the station <sup>4</sup>       |

Table 13 Capabilities field

<sup>&</sup>lt;sup>4</sup> An explanation of these can be found in the frame layer documentation

#### **Beacon Frames**

Each station periodically sends a beacon frame that contains its capabilities and location, which is determined in the setup parameters. The beacon frame contains a series of comma-delimited fields as illustrated in

| Field           | Contents                                                                      |
|-----------------|-------------------------------------------------------------------------------|
| Capabilities    | A bitwise field containing the station capabilities                           |
| Tx Power        | Transmit power in dBm                                                         |
| Location Source | Source for location data: FIX – fixed station data, GPS – from a GPS receiver |
| Latitude        | Latitude in GPS format, DDD.MMM N/S                                           |
| Longitude       | Longitude in GPD format, DDD.MMM E/W                                          |
| Fix Time        | Time of fix if GPS receiver connected, otherwise omitted.                     |
| Timestamp       | GPS time of fix if equipped, location data from setup otherwise               |
| Grid Square     | Home grid square from setup location data                                     |
| Version number  | Software version number in two ASCII characters: M.N                          |

Table 14 Beacon Frame contents

The two types of beacon frames are shown in Figure 10.

VE6VH (1)>BROADCAST(0)[14:-001]:iFXD,5104.80000N,11406.00000W,000000,D02 VE6VH (1)>BROADCAST(0)[0:0001]:iGPS,5108.6102N,11410.5755W,164721.000,000010,D02

Figure 10 Sample Beacon frames

### **Release Notes**

#### V0.3b

Minor change made to the radio parameters display and entry. The frequency is now displayed as xxx.yyy and can be entered the same way. The old method of specifying it with all the digits is still supported.

Added the ability to set the clock. Format is HH:MM, 24 hours, time zone agnostic. Granularity is 10 seconds. Current time added to setup display.

Chat mode was not changed, a reminder on how it works:

In the chat mode, to send a line of text just key it in and hit enter. Backspace removes one key at time. CTRL+R changes the repeat flag. This flag tells a receiving station to repeat the frame. Defaults to setup. CTRL+D: sets dump mode. When enabled, the frame header will be dumped instead of interpreted. ESC keu (only at the beginning of a line) enables entry of a destination callsign. Defaults to broadcast. CTRL+Z. Exits chat mode and returns to the main menu.

The received frames are interepreted as:

Originating callsign(source port)>Destination Callsign(dest port)[number of repeats]:text message...

NOCALL(17)>BROADCAST(1085)[0]:hello to you...

The number of repeats is the number of times the frame has been repeated.

Beacon frames can be dumped to the console, by enabling \_\_DUMP\_BEACON in frame.c. If enabled, ensure that the receiving station is in receive mode to avoid running out of heap space.

Limited support has been added for a GPS receiver using the LPUART. It uses the DMA mode to receive a message and parses a GGA message for lat/long and a timestamp. These fields are used in the beacon frame. It is enabled by \_\_ENABLE\_GPS in beacon.c

#### **BUGS FIXED**

The beacon mode is now fully implemented. See the protocol spec for a description. Frequency is in the station setup, it can be overwritten by enabling \_\_SPEED\_DAEMON in beacon.c. The mesh table is built using beacon frames. It lists the callsign, capabilities and last heard time. The setup parameters can now be changed and stored in the internal flash.

#### NEW BUGS

The repeat mode has not yet been implemented. A facility to set the clock needs to be added to the main menu. The GPS code has yet to be fully tested.

#### V0.4

The receive frame processing was overhauled to make it consistent with the transmitter. Both now work in units of IP400\_FRAMES.

The mesh table is now operational, and now contains an RSSI reading, timestamp, hop count, and capabilities of each station heard.

The repeat mode has been implemented. An inbound frame with the repeat flag set and hop count less than the maximum is repeated, providing it was not sourced by the receiving station.

The frame now contains a sequence number which is stored in the mesh table. If a frame is received with a previously known sequence, it is dropped.

The transmitted power is sent in the beacon frame to enable calculation of the path loss.

An LED manager has been added to control the LED's and provide better error indications. See the description in the documentation.

#### Menu changes

The current firmware and time of day clock have been moved to the list setup parameters menu item. The mesh status now lists the receive RSSI, next expected sequence number, a timestamp, number of hops, and capabilities.

The frame status now reports how frames were processed, as beacons, repeated, duplicated and dropped. It also shows the current radio errors, if any, and the current radio FSM state. An LED test has been added, as well as a set time of day clock.

BUGS FIXED Repeat has been implemented.

NEW BUGS GPS code is still pending.

#### V0.4a

GPS code is operational, an echo mode has been added.

#### **BUGS FIXED**

A bug was found in the callsign compare, it failed on callsigns less than 6 characters.

#### NEW BUGS

SPI mode has not yet to been implemented, pending arrival of a working Pi board.